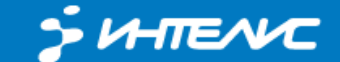

Торговое оборудование

8-800 550-02-91 (для региональных клиентов)
(495) 771-02-91 (отдел продаж)
(495) 642-41-88 (тех. поддержка)

Ценные идеи. Эффективные решения

# ИНТЕЛИС. АДРЕСНЫЙ СКЛАД v 1.1

Назначение: Ведение учета хранения материальных активов в разрезе мест размещения с использованием технологии штрихового кодирования.

**Применимость:** Склады, Архивы, Мастерские, Учет Основных Средств

> Совместимость с оборудованием: Opticon SMART, Opticon OPH-1005

Платформа: АТОЛ: MobileLogistics v5.5 и выше

Совместимость с 1С: «1С 8 ДАЛИОН Управление магазином» Типовые конфигурации v8: УТ, Розница, УНФ

> **Совместимость прочая:** MS Excel, Delphi, VBasic, C+

Обмен данными с ПК: Кабель USB, Драйвер ТСД АТОЛ

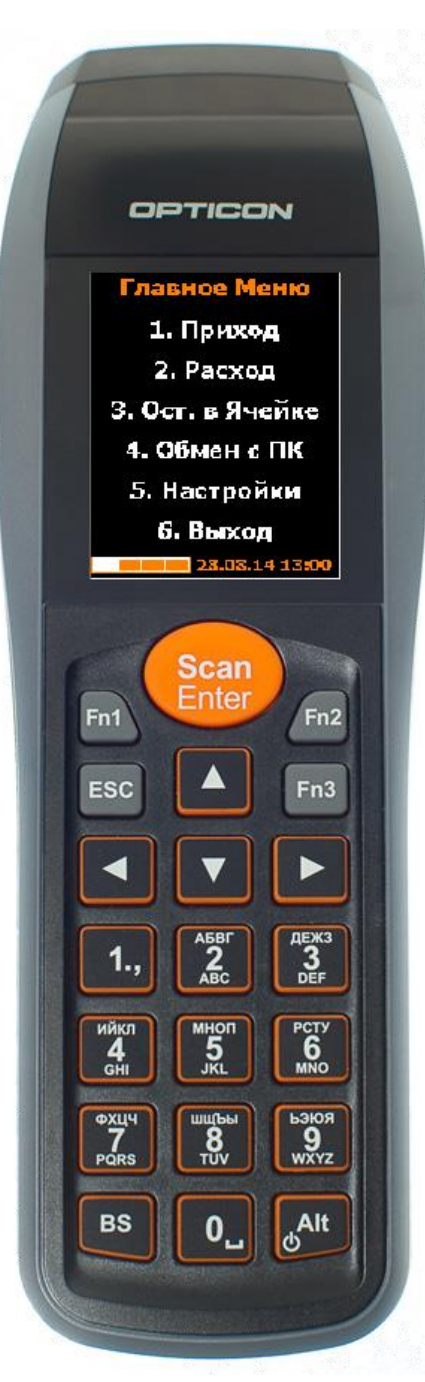

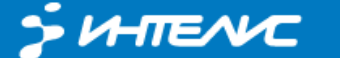

Ценные идеи. Эффективные решения

#### Описание.

Общая теория. Терминал сбора данных (ТСД) - мобильное автономное устройство, предназначенное для ведения учета. ТСД, в отличие от обычного сканера штрихкодов может работать без постоянной физической связи с компьютером (ПК). Адресный склад - в настоящем контексте под адресным складом будем понимать абстрактных СОВОКУПНОСТЬ мест хранения, промаркированных уникальными штрихкодами. Складом можно считать как склад в явном виде, так и здание с комнатами, шкаф с полками, отдельных людей и т.д. Ячейка - под ячейкой будем понимать конкретную область размещения в пределах адресного склада. Объекты учета - любой материальный объект, который можно промаркировать этикеткой (биркой) с уникальным штрихкодом.

Решение служит для организации адресного (ячеистого) хранения материальных объектов. Целевое назначение - маленькие склады, архивы, И прочие организации, где фактическим перемещением объектов учета одновременно занимается ОДИН человек. Данное ограничение следует из того, что данные по остаткам в местах хранения не могут быть оперативно синхронизированы на 2х и более устройствах (для этого пришлось бы после каждой операции подключать терминалы к ПК).

Данное решение позволяет решать задачи контроля наличия объектов учета на адресном складе. Поддерживаются простые операции прихода/расхода объектов в ячейках и отображение наличия в конкретной ячейке. Данные по остаткам объектов могут быть выгружены на ПК для обработки и анализа.

Выбор объекта учета и ячейки хранения возможен только с использование сканера штрихкода, соответственно, все хранимые объекты и ячейки хранения должны быть промаркированы уникальными штрихкодами. Тип и размерность штрихкодов значения не имеют, важна лишь уникальность.

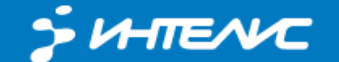

Ценные идеи. Эффективные решения

# Главное Меню Г 1. Приход Г 2. Расход Г 3. Ост. в Ячейке Г 4. Обмен с ПК Г 5. Настройки Г 6. Выход 28.08.14 14:33

Главное меню отображает список возможных действий пользователя, уровень заряда батареи терминала, текущие дату и время. Навигация (переключение) между пунктами меню возможна как клавишами вверх/вниз вправо/влево, так и непосредственно числовыми клавишами.

1. Приход - переход к операции прихода (размещения в ячейке).

- 2. Расход к операции расхода (изъятия из ячейки).
- 3. Ост. в Ячейке переход к форме просмотра остатков ячейки.

4. Обмен с ПК - включение режима обмена данными с компьютером. Возврат из режима обмена - клавиша ESC.

Методика работы. Главное меню.

5. Настройки - переход на форму настроек. Переход предваряется дополнительным запросом подтверждения.

6. Выход - выход в системное меню MobileLogistics. Выход предваряется дополнительным запросом подтверждения.

#### Методика работы. Настройки.

На данной форме настраивается реакция системы на превышение количества остатка. При включенной галочке "Отрицат.

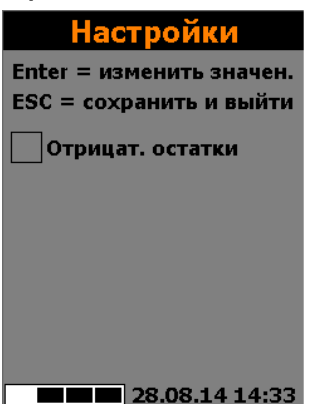

остатки" система будет позволять списать 2 шт. товара из ячейки с остатком равным 1. Результат остатка станет отрицательным. При снятой галочке превысить остаток товара в ячейке будет невозможно.

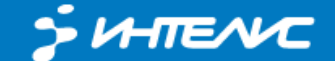

Торговое оборудование

8-800 550-02-91 (для региональных клиентов)
(495) 771-02-91 (отдел продаж)
(495) 642-41-88 (тех. поддержка)

Ценные идеи. Эффективные решения

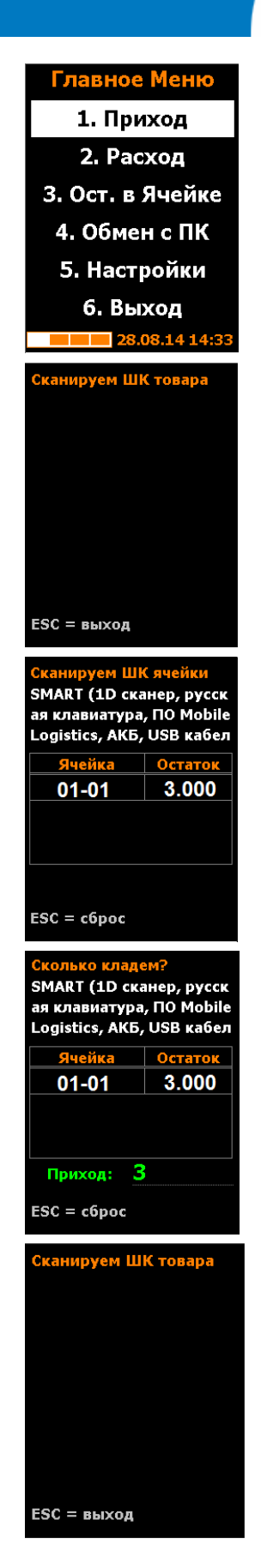

## Методика работы. Приход.

Из главного меню войти в режим «Приход» (стрелками и «Scan Enter» или клавиша «1»)

Считываем штрих-код товара (с этикетки на товаре или из накладной) (клавиша «Scan Enter»).

Если товар по штрих-коду найден, отобразится его наименование и остатки в ячейках (если есть).

Сканируем штрих-код ячейки, в которую размещаем товар (клавиша «Scan Enter»).

Вводим количество приходуемого товара и нажимаем клавишу «Scan Enter».

Для выхода из документа с сохранением нажать «ESC».

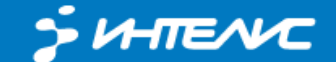

Торговое оборудование

8-800 550-02-91 (для региональных клиентов)
(495) 771-02-91 (отдел продаж)
(495) 642-41-88 (тех. поддержка)

Ценные идеи. Эффективные решения

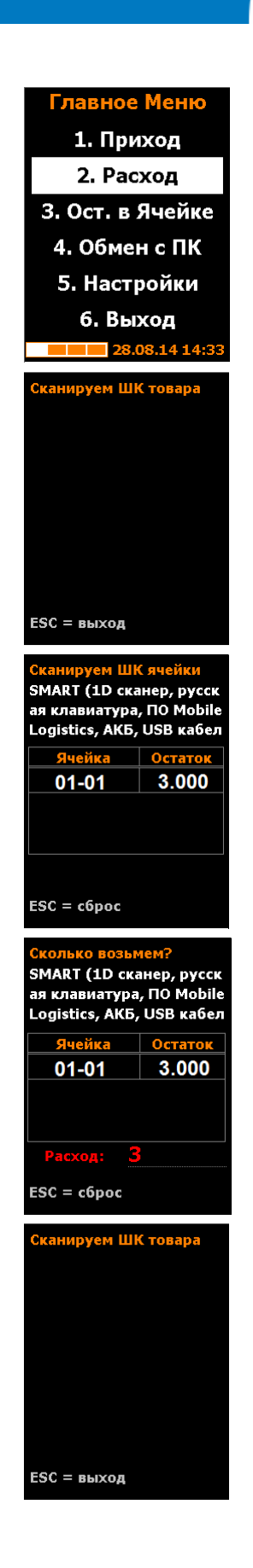

# Методика работы. Расход.

Из главного меню войти в режим «Расход» (стрелками и «Scan Enter» или клавиша «2»)

Считываем штрих-код товара из расходной накладной (клавиша «Scan Enter»).

Отобразится его наименование и остатки в ячейках.

Сканируем штрих-код ячейки, из которой забираем товар (клавиша «Scan Enter»).

Вводим количество расходуемого товара и нажимаем клавишу «Scan Enter».

Для выхода из документа с сохранением нажать «ESC».

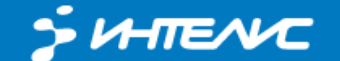

Методика работы. Просмотр остатков.

Ценные идеи. Эффективные решения

| Сканируем ШК ячейки<br>SMART (1D сканер, русск<br>ая клавиатура, ПО Mobile<br>Logistics, АКБ, USB кабел |         |  |  |  |
|----------------------------------------------------------------------------------------------------|---------|--|--|--|
| Ячейка                                                                                                  | Остаток |  |  |  |
| 01-01                                                                                                   | 3.000   |  |  |  |
|                                                                                                    |         |  |  |  |
| ESC = c6poc                                                                                             |         |  |  |  |

Просмотр конкретной остатков номенклатуры выполняется операции через прихода/расхода. Сканируем штрихкод товара, если товар найден, отобразится его наименование и остатки в ячейках (если есть). Для сброса (просмотра остатков другого товара) нажимаем клавишу ESC.

| Сканируем ШК ячейки |         |  |  |
|---------------------|---------|--|--|
| Код товара          | Остаток |  |  |
| 10042               | 3.000   |  |  |
| 1200                | 15.000  |  |  |
|                     |         |  |  |

SMART (1D сканер, русск ая клавиатура, ПО Mobile Logistics, АКБ, USB кабел

ESC = назад

Просмотр остатков ячейки осуществляется сканированием штрихкода этой ячейки на форме просмотра остатков (см. главное меню). Если штрихкод ячейки найден, то отобразятся остатки товаров в этой ячейке. Автоматически выводится название первого товара в списке. Переключение между товарами выполняется клавишами вверх/вниз.

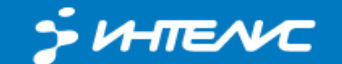

#### Интеграция. Структура справочников.

Справочники на ТСД имеют следующую структуру:

### 0. Товары.

Поля: КодТовара (Строка 13), Наименование (Строка 70), Штрихкод (Строка 20).

| Код  | Наименование                                    | Штрихкод     | ^ |
|------|-------------------------------------------------|--------------|---|
| 1881 | Настройка ФР Frontol.1C                         | 200000000176 |   |
| 1042 | Архив - ТСД CASIO IT-600М30CR                   | 200000000220 |   |
| 447  | 58x60 ПП (500) (вт.40) (в уп. 60) - Вар 100 в г | 200000000237 |   |
| 1780 | Кожух пылезащитный для весов CAS SW             | 200000000244 |   |
| 1342 | QAXR7+ Resin 38x100 IN                          | 200000000251 |   |
| 5920 | Кабель USB для LS2208.DS6708.LS4208             | 200000045269 |   |
| 5921 | Сканер Symbol LS4278 RS232 белый                | 200000045276 |   |

#### 1. Ячейки.

#### Поля: Наименование (Строка 11), Штрихкод (Строка 13).

| Наименование | Штрихкод |
|--------------|----------|
| 01-01        | 300101   |
| 01-02        | 300102   |
| 01-03        | 300103   |
| 01-04        | 300104   |
| 01-05        | 300105   |
| 01-06        | 300106   |
| 01-07        | 300107   |

#### 2. Остатки.

Поля: КодТовара (Строка 13), ЯчейкаШК (Строка 13), ЯчейкаНаименование (Строка 11), Остаток (Дробное).

| КодТовара | ЯчейкаШК | ЯчейкаНаимен                          | Остаток |
|-----------|----------|---------------------------------------|---------|
| 10042     | 300101   | 01-01                                 | 3       |
| 1200      | 300101   | 01-01                                 | 15      |
| 10042     | 300202   | 02-02                                 | 66      |
|           |          | · · · · · · · · · · · · · · · · · · · |         |